# FFR

# Monthly Research 2016.11 An Example of use the Threat Modeling Tool

E-Mail: research-feedback[at]ffri.jp Twitter: @FFRI\_Research FFRI, Inc. http://www.ffri.jp/en/

# Agenda

- About threat analysis support tool
- Examples of tools
- Analysis target system
- Analysis result
  - How to read result
  - Overview of threats
- Effective usage
  - About template
  - Additional definition of threat information
- Conclusions
- References

### FFRI,Inc.

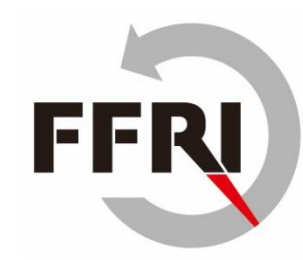

# About threat analysis support tool

- There are various analysis support tools.
  - DFD drawing, automated threat identification
  - Benefits of tools
    - Reduce analysis time by automatically identifying threats and generating a report
    - Possibility to discover potential threats you could not find
    - Reducing dependency on individual skills
      - The same analysis result can be obtained for the same input data.

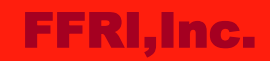

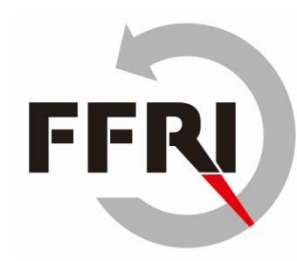

# **Examples of tools**

- Microsoft Threat Modeling Tool
  - DFD creation, tool to derive threats automatically from DFD
- TRIKE
  - DFD creation, drawing tool including security requirements
- SeaMonster
  - Attack tree and misuse case drawing tool
    - A misuse case is an unintended operation.
- SecurITree
  - Attack tree creation tool
- In this report, we explain an example of use the Microsoft Threat Modeling Tool 2016.

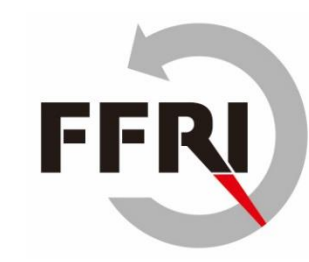

# Analysis target system

- The target is a general network camera system.
- The figure below is a DFD created using the tool.
  - Add elements and data flow of the system to design view.

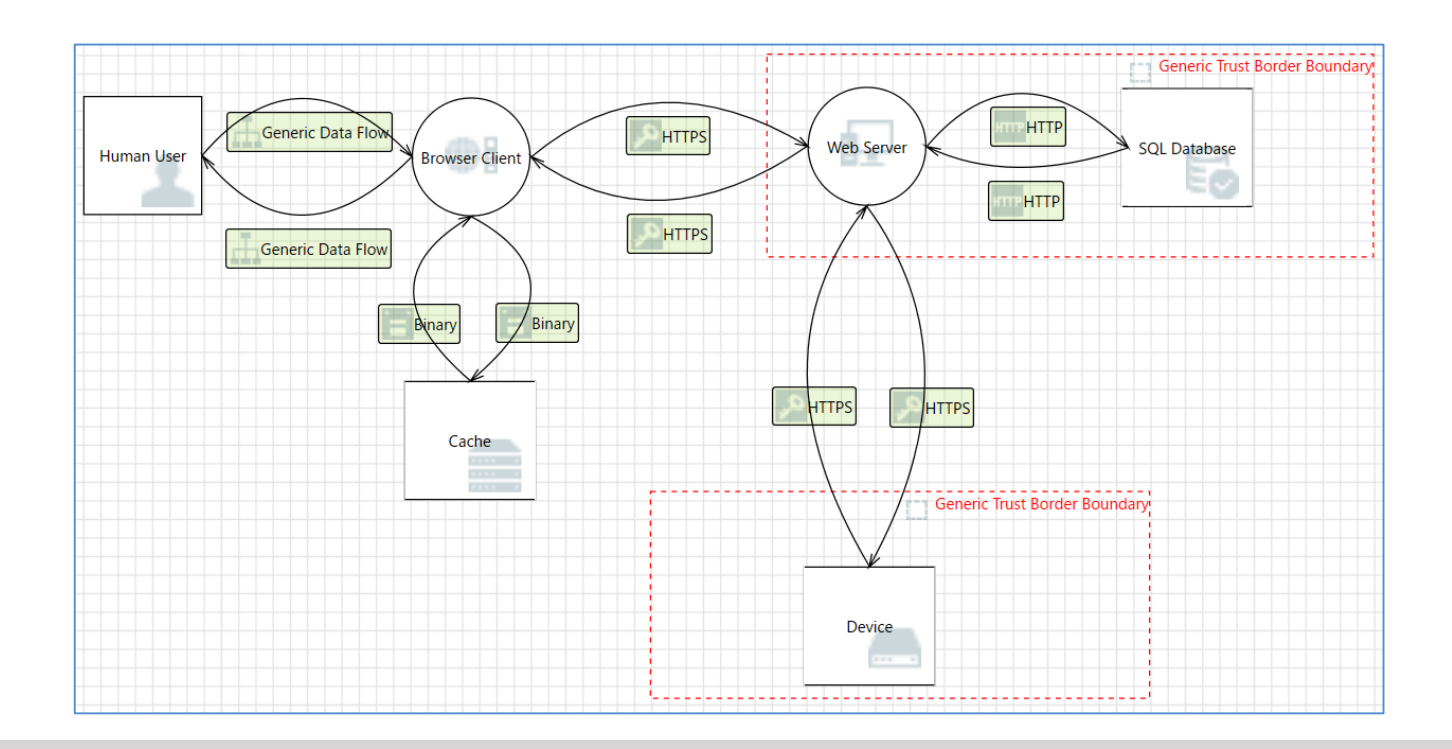

### FFRI,Inc.

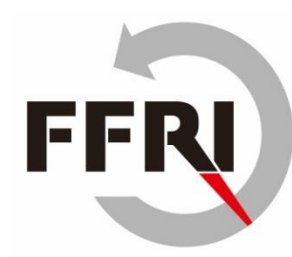

# **Analysis result - How to read result**

- The analysis result can be confirmed on the analysis view.
  - A threat list contains properties and outline of threats.
    - It is necessary to check whether the found threats actually.
      - Example: The web server could be a subject to a cross-site scripting attack because it does not sanitize untrusted input.
        - » The above threat does not exist on a page without input form.
  - It is possible to describe priority and countermeasure for each threat.
    - The priority is setting to 'high' by default, user should change it.
    - It is useful for sharing status with multiple analysts.

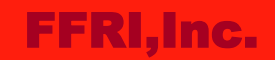

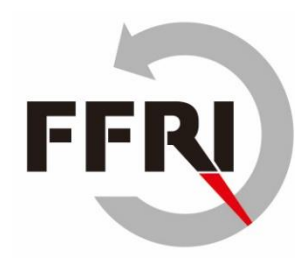

# **Analysis result - Overview of threats**

- 47 threats were pointed out in the system.
  - Spoofing 10 cases
  - Tampering 8 cases
  - Repudiation 4 cases
  - Information Disclosure 3 cases
  - Denial of Service 12 cases
  - Elevation of privilege 10 cases
- Many threats are related to web server.
  - Many categories of threats have been found there.
- The descriptions of the threat are general.
  - If a threat information is insufficient, user should add information.

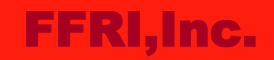

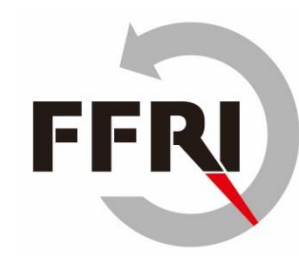

## **Effective usage - About template**

- What you can do by adding templates.
  - You can apply any picture to elements to make nicelooking DFD.
  - You can add threat information defined yourself.
- The following figure shows an entry screen when creating a template.

| Title:                         | {source.Name} Process Memory Tampered                                                                                                    |                                                                                                    |  |
|--------------------------------|----------------------------------------------------------------------------------------------------|----------------------------------------------------------------------------------------------------|--|
| Threat Generation Expressions: |                                                                                                    |                                                                                                    |  |
|                                | Generation expressions determine when an instance of a threat type gets created for a threat model.                                                                                                    |                                                                                                    |  |
| Include:                       | source is [Generic Process] and target is [Generic Process] and target.[Code Type] is 'Unmanaged'                                                                                                    |                                                                                                    |  |
| Exclude:                       |                                                                                                    |                                                                                                    |  |
| Threat Property Presets:       | (Enter text that will be included in each instance of the threat that is created in a diagram. You can us<br>Use curly braces to insert a macro, for example "Look for issues with the {flow.name} flow". You can a |                                                                                                    |  |
|                                | Description                                                                                                    | If {source.Name} is given access to memory, such as shared<br>{target.Name}. Consider if the function could work with les |  |
|                                | Justification                                                                                                    |                                                                                                    |  |
|                                | Priority                                                                                                    |                                                                                                    |  |

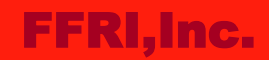

### Effective usage - Additional definition of threat information

- Analysis efficiency will be improved by templates.
  - More extended analysis becomes possible by adding templates of threat information.
  - Template example
    - Title: Unauthorized access with default password.
    - Include: target is [Web Service]
    - Description:

If you do not change the default password, attackers may compromise the system.

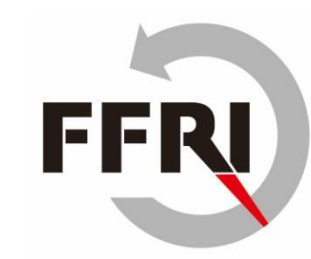

# Conclusions

- Pros
  - It can be used easily because threats will be listed automatically from a DFD.
  - It helps secure system design.
  - You can share threats information and priority with your team.
- Cons
  - Threats that do not exist may be false detected.
    - You should confirm the feasibility of analyzed threats.

# References

- Threat Modeling
  - http://threatmodelingbook.com/index.html
- SDL Threat Modeling Tool
  - <u>https://www.microsoft.com/en-</u> <u>us/download/details.aspx?id=49168</u>
- Microsofts New Threat Modeling Tool
  - <u>https://blog.secodis.com/2016/07/06/microsofts-new-threat-modeling-tool/</u>
- TRIKE
  - <u>http://octotrike.org/</u>
- SeaMonster
  - <u>https://sourceforge.net/projects/seamonster/?source=navbar</u>
- SecuriTree
  - <u>http://www.amenaza.com/</u>

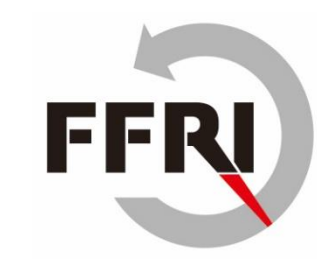